## TUTORIAL SIG MOBILE – CARTEIRINHA VIRTUAL

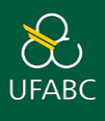

ATENÇÃO: As carteirinhas físicas são fornecidas apenas para os <u>cursos presenciais</u> realizados na UFABC. Para cursos EAD e/ou realizados em um dos Polos parceiros, são disponibilizados: *Carteirinha Virtual*, o *Atestado de Matrícula* ou a *Declaração de Vínculo*.

1. Acesse: sig.ufabc.edu.br e escolha a opção SIGAA

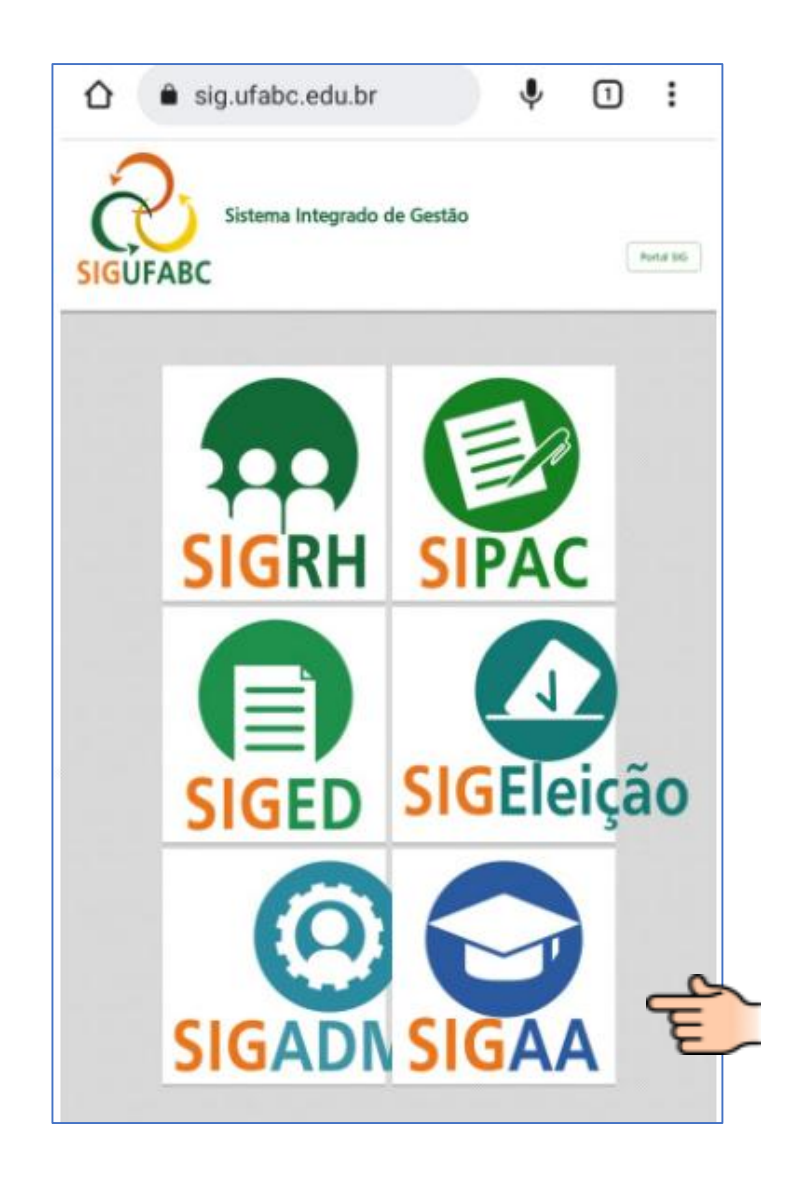

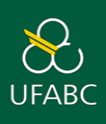

2. Insira seu usuário e senha.

| ☆ sig.ufabc.edu.br/sigaa/r ♀ 1 :                                                                                                    |    |
|----------------------------------------------------------------------------------------------------|----|
| UFABC - SIGAA Mobile                                                                                                    |    |
| UFABC - SIGAA - Sistema Integrado de Gestão de<br>Atividades Acadêmicas<br>ATENÇÃO!<br>O sistema diferencia letras maiúsculas de<br>minúsculas APENAS na senha, portanto ela deve ser<br>digitada da mesma maneira que no cadastro.<br>Usuário: |    |
| Sanha:                                                                                                    | 4  |
|                                                                                                    | JE |
| Entrar                                                                                                    |    |
| Acessar Área Pública                                                                                                    |    |
| © 2006-2022                                                                                                    |    |
| Modo Mobile   Modo Clássico                                                                                                    |    |

OBS.: O usuário e a senha já devem ter sido previamente cadastrados no sistema de acesso da UFABC. Exemplo:

Usuário: maria.silva

Email: maria.silva@ufabc.edu.br

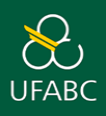

3. Pronto! Sua identidade estudantil virtual está disponível.

| Minhas Turmas                     | Ø |
|-----------------------------------|---|
| Atestado de Matrícula             | Ø |
| Atestado de Matrícula Suplementar | 0 |
| Biblioteca                        | C |
| Sair                              | e |

**IMPORTANTE**: Seus dados cadastrais devem estar sempre atualizados. Para tanto, a UFABC disponibiliza a **Central de Serviços** para solicitação de alteração das informações.

Acesse: <u>https://propg.ufabc.edu.br/discentes-lato-sensu/</u>, aba "**ALTERAÇÃO DE DADOS CADASTRAIS**" e siga as instruções.

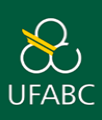

## Atualização da Foto para identidade estudantil virtual

1. Clique na opção Modo Clássico (disponível no canto inferior direito SIGAA Mobile).

|       | UFABC - SIGAA Mobile                                                            |   |
|-------|---------------------------------------------------------------------------------|---|
| R     | RA X00000000X<br>NOME COMPLETO X000000XX X0000000XX<br>CURSO XX00X X000X X0000X |   |
| Minh  | as Turmas                                                                       | O |
| Ates  | tado de Matrícula                                                               | Θ |
| Ates  | tado de Matrícula Suplementar                                                   | Θ |
| Bibli | oteca                                                                           | O |
| Sair  |                                                                                 | O |

2. O SIGAA mobile direcionará seu acesso para o Portal Discente. (Insira usuário e senha)

| UFABC - SIGAA - Sistema Integ                           | rado de Gestão de Atividades Acadêmic              | as                                                               |                                            |
|---------------------------------------------------------|----------------------------------------------------|------------------------------------------------------------------|--------------------------------------------|
|                                                         |                                                    |                                                                  |                                            |
| O sistema diferencia                                    | ATEN<br>a letras maiúsculas de minúsculas APENAS n | IÇÃO!<br>la senha, portanto ela deve ser digitada da l<br>destro | nesma maneira que                          |
|                                                         | 10 Cac                                             | Jasti 0.                                                         |                                            |
| SIGAA<br>(Acadêmico)                                    | SIPAC<br>(Administrativo)                          | SIGRH<br>(Recursos Humanos)                                      | SIGED<br>(Gestão Eletrônica de Documentos) |
| <b>SIGEleição</b><br>(Controle de Processos Eleitorais) | SIGEventos<br>(Gestão de Eventos)                  | <b>SIGAdmin</b><br>(Administração e Comunicação)                 |                                            |
|                                                         |                                                    |                                                                  |                                            |
|                                                         |                                                    |                                                                  |                                            |
|                                                         | Entrar no Sistema                                  |                                                                  |                                            |
|                                                         | Usuário:                                           |                                                                  |                                            |
|                                                         | Senha:                                             |                                                                  |                                            |
| Entrar                                                  |                                                    |                                                                  |                                            |
|                                                         |                                                    |                                                                  |                                            |
|                                                         |                                                    |                                                                  |                                            |

SIGAA | UFABC - Núcleo de Tecnologia da Informação - ||||| | Copyright © 2006-2024 - UFRN - sigaa-2.ufabc.int.br.sigaa-2-prod - v4.9.3

3. Em sua página inicial (lado direito superior) você poderá atualizar foto e perfil. Lembrando que essa é a foto que aparecerá em sua carteirinha virtual

|   | 😭 Ensino  🤝 Exten                               | são 🚨 Bolsas 🍓 Outros |                    |                       |                                                             |
|---|-------------------------------------------------|-----------------------|--------------------|-----------------------|-------------------------------------------------------------|
|   | Não há notícias                                 | cadastradas.          |                    | لم<br>110             | Mensagens<br>Atualizar Foto e Perfil<br>Meus Dados Pessoais |
| ь | TURPAS DO PERÍODO                               |                       |                    |                       |                                                             |
|   | Últimas Atualizações                            | •                     |                    | << Parar >>           |                                                             |
|   | Nenhuma atualização encontrada nas suas turmas. |                       | CURSO              |                       |                                                             |
|   |                                                 | Componente Curricular | Local              | Horário               | 444                                                         |
|   | 2022.3                                          |                       |                    |                       | Comunidade Virtual                                          |
|   | ELABORAÇÃO                                      |                       | São Bernardo do Ca | mpo                   |                                                             |
|   |                                                 |                       |                    | Ver turmas anteriores |                                                             |

4. Para obter seu Atestado de Matrícula e/ou sua Declaração de Vínculo, clique no menu **Ensino** (Disponível no canto superior esquerdo) e selecione a opção desejada.

~

| 📦 Ensino 🗇 Extensão 🙎 Bolsas                                                                                                    |                                     |                                                                             |
|----------------------------------------------------------------------------------------------------|-------------------------------------|-----------------------------------------------------------------------------|
| <ul> <li>Consultar Minhas Notas</li> <li>Emitir Atestado de Matrícula<br/>Emitir Histórico</li> <li>Emitir Declaração de Vínculo</li> </ul> |                                     | Mensagens<br>Atualizar Foto e Perfil<br>Meus Dados Pessoais                 |
| Turmas do Período                                                                                                    |                                     | MARIA DA SILVA                                                              |
| Nenhuma turma neste período                                                                                                    |                                     |                                                                             |
| Comunidades Virtuais que participa atualmente<br>Minhas atividades                                                                          |                                     | Comunidade Virtual                                                          |
| Não há atividades cadastradas para os próximos 15 dias                                                                                      | ou decorridos 7 dias.               | Regulamento dos Cursos de Pós-Graduação                                     |
| FÓRUM DO CURSO DE GEOPROCESSAMENTO                                                                                                    |                                     | Dados Institucionais<br>Matrícula: 33202                                    |
| Caro Aluno, este fórum é destinado para discussões relacionadas ao seu<br>coordenação tem acesso a ele.                                     | curso. Todos os alunos do curso e a | Curso: GEOPROCESSAMENTO/PGE-GEO (PC001-<br>2024) - EAD<br>Nível: LATO SENSU |
| Cadastrar novo tópico para este fórum Visualizar todos                                                                                      | os tópicos para este fórum          | Status: ATIVO                                                               |

ATENÇÃO: Para maiores informações sobre Atestado de Matrícula / Declaração de Vínculo acesse: <u>https://propg.ufabc.edu.br/discentes-lato-sensu/</u> Menu – Atestado de Matrícula e Declaração de Vínculo